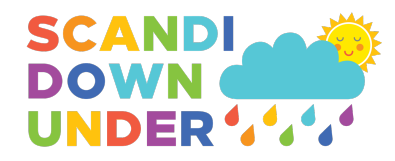

# Scandi Points How-To Guide

If using a computer or laptop (see section 2 if using mobile phones or tablets)

Login to your account using the login link located in the top right corner of the home page.

Once you have logged in, click on the blue box labelled **Scandi Points**, located at the bottom centre of your browser window.

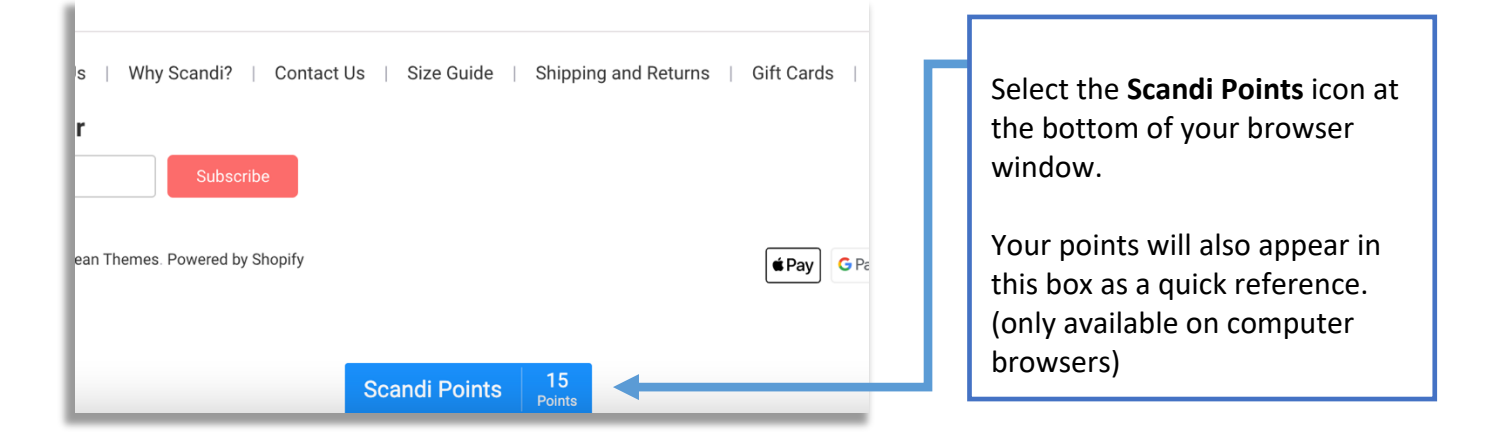

A pop-up box will appear with several tabs located at the top. From this screen you can; check on your points balance, redeem your points, and apply your discount code to checkout.

## Check your points balance

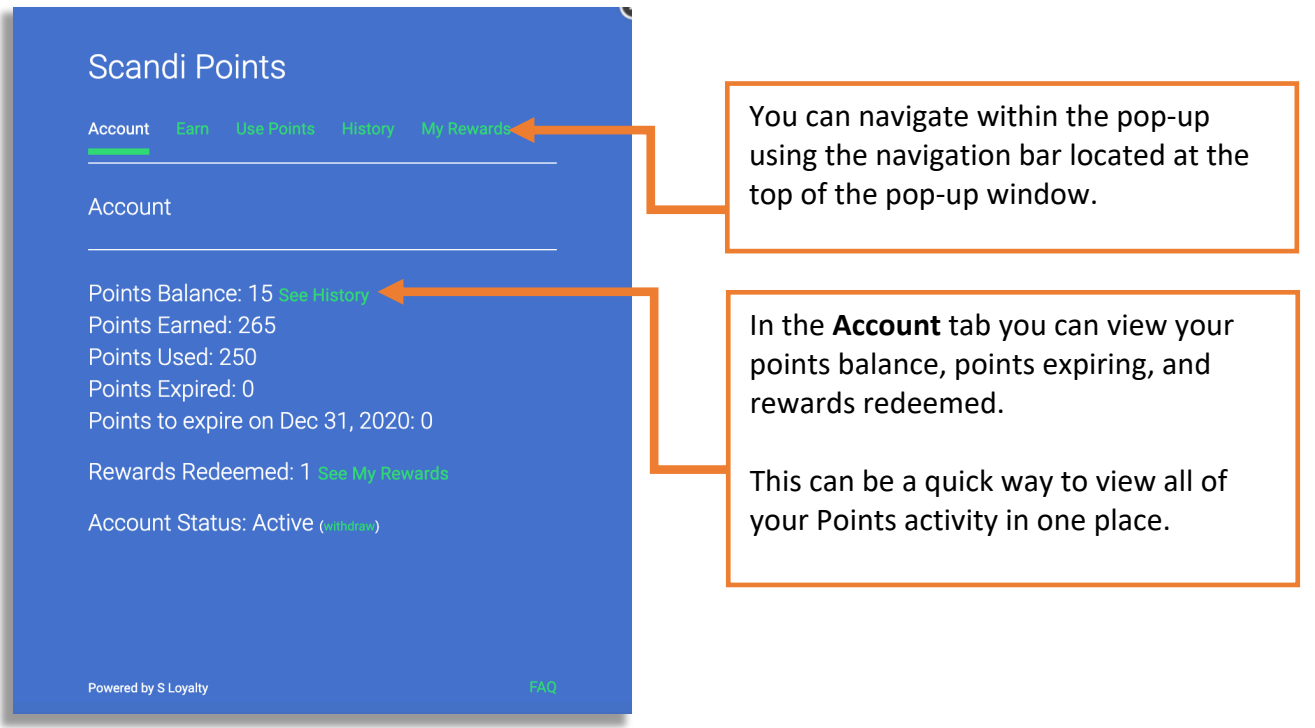

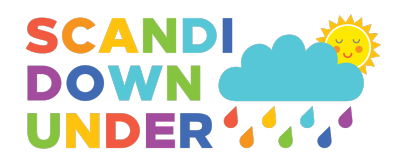

## Redeem points

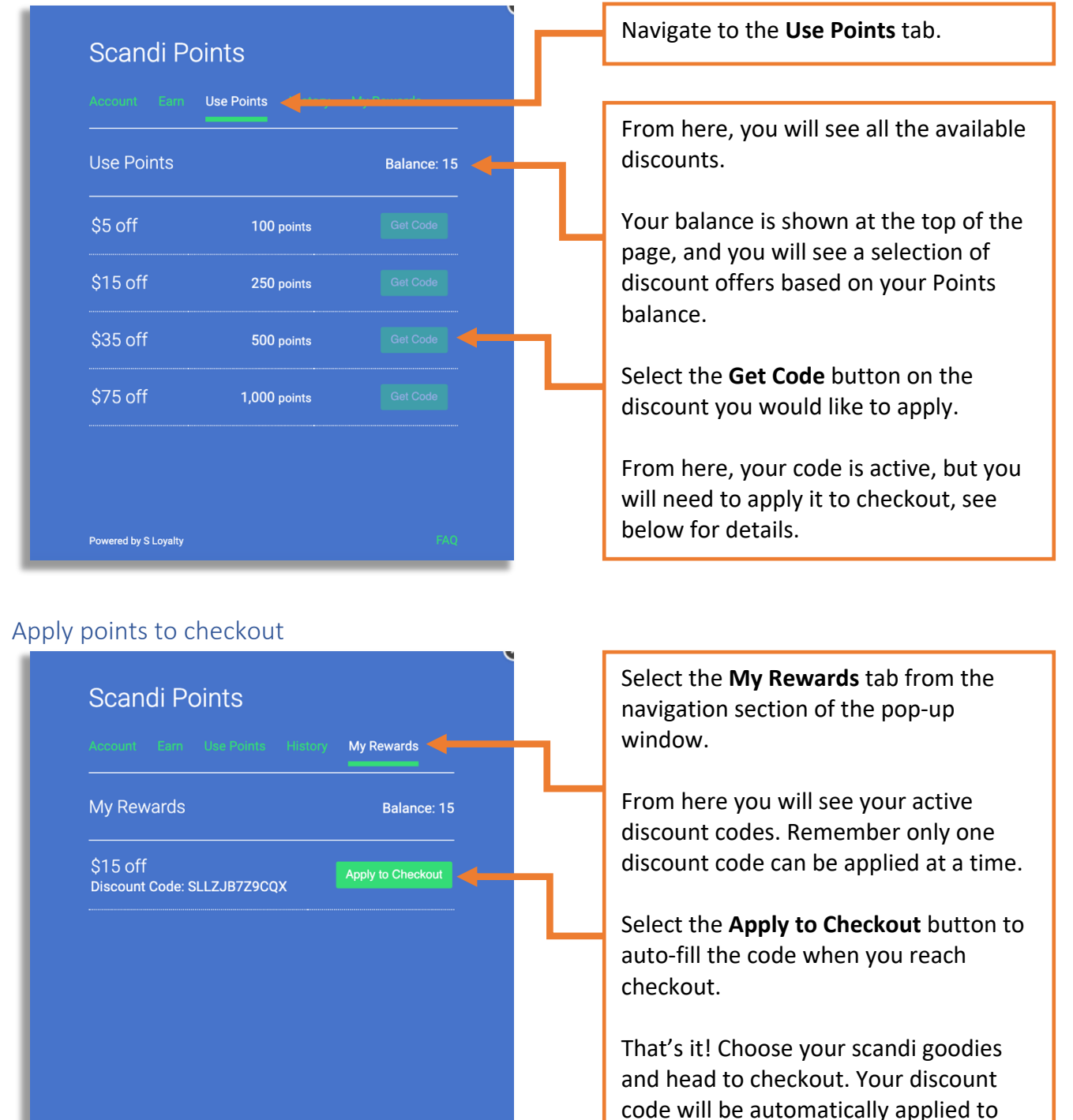

If you have any problems with your discount code, please contact us at hello@scandidownunder.com.au

this purchase.

If you are using a mobile phone or tablet, see below.

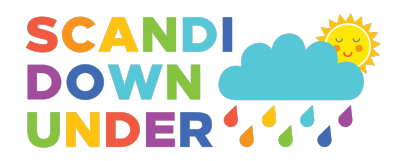

## If using a mobile phone or tablet

Login to your account using the login link located in the top right corner of the home page.

Once you have logged in, click on the blue box labelled **Scandi Points**, located at the bottom centre of your browser window.

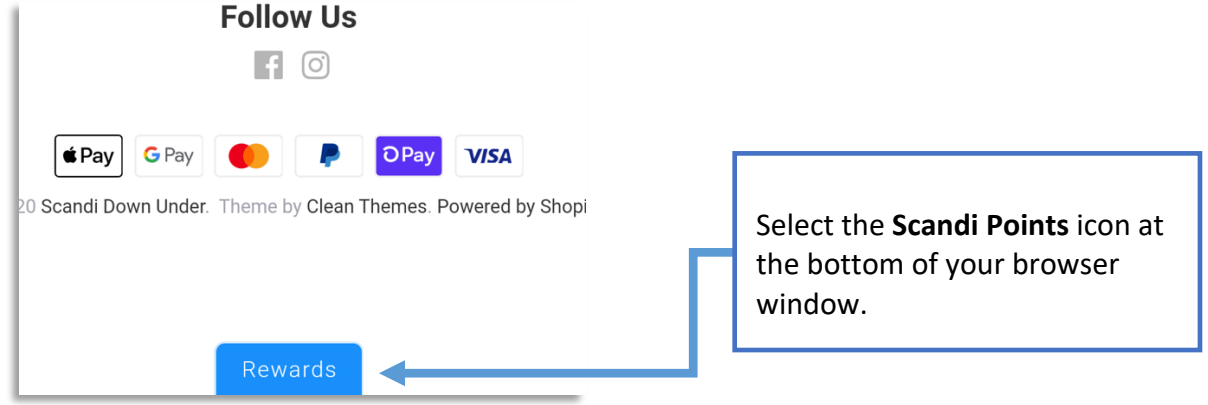

A pop-up box will appear with several tabs located at the top. From this screen you can; check on your points balance, redeem your points, and apply your discount code to checkout.

| 企                          | Scandi Down Under 📃   | <b>←</b> ──┓                                                                                                    |
|----------------------------|-----------------------|----------------------------------------------------------------------------------------------------|
| Use Poi<br>Balance: 15 poi | nts                   | Select the <b>Menu</b> tab located in the top<br>right corner of the pop-up window.<br>From here you will see a blue navigation |
| 100<br>points              | Scandi Down Under     | × menu (pictured inset).                                                                                                    |
| 250<br>points              | Account<br>Use Points | Select Account to view your     Points balance.                                                                                 |
| 500<br>points              | History<br>My Rewards | Select Use Points to redeem     Points for discount codes                                                                       |
| <b>1,000</b><br>points     | FAQ                   | <ul> <li>Select My Rewards to apply your<br/>discount code to checkout.</li> </ul>                                              |
|                            | Go Back to Store      |                                                                                                    |

## Navigation Window

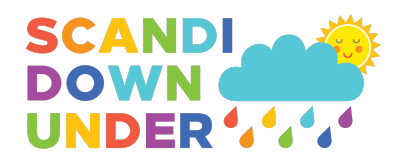

## Redeem points

| 企                                 | Scandi Down Under                              | ≡ | Navigate to the Use Points tab in menu.                                                                                              |
|-----------------------------------|------------------------------------------------|---|----------------------------------------------------------------------------------------------------|
| Use Points<br>Balance: 215 points |                                                |   | From here, you will see all the available discounts.                                                                                 |
| 100<br>points                     | \$5 off<br>Get Code                            |   | Your balance is shown at the top of the<br>page, and you will see a selection of<br>discount offers based on your Points<br>balance. |
| 250<br>points                     | \$15 off<br>Not enough points to redeem        |   |                                                                                                    |
| 500<br>points                     | \$35 off<br>Not enough points to redeem        |   | Select the <b>Get Code</b> button on the discount you would like to apply.                                                           |
| <b>1,000</b> points               | <b>\$75 off</b><br>Not enough points to redeem |   | From here, your code is active, but you<br>will need to apply it to checkout, see<br>below for details.                              |
|                                   | Back to Scandi Down Under                      |   |                                                                                                    |

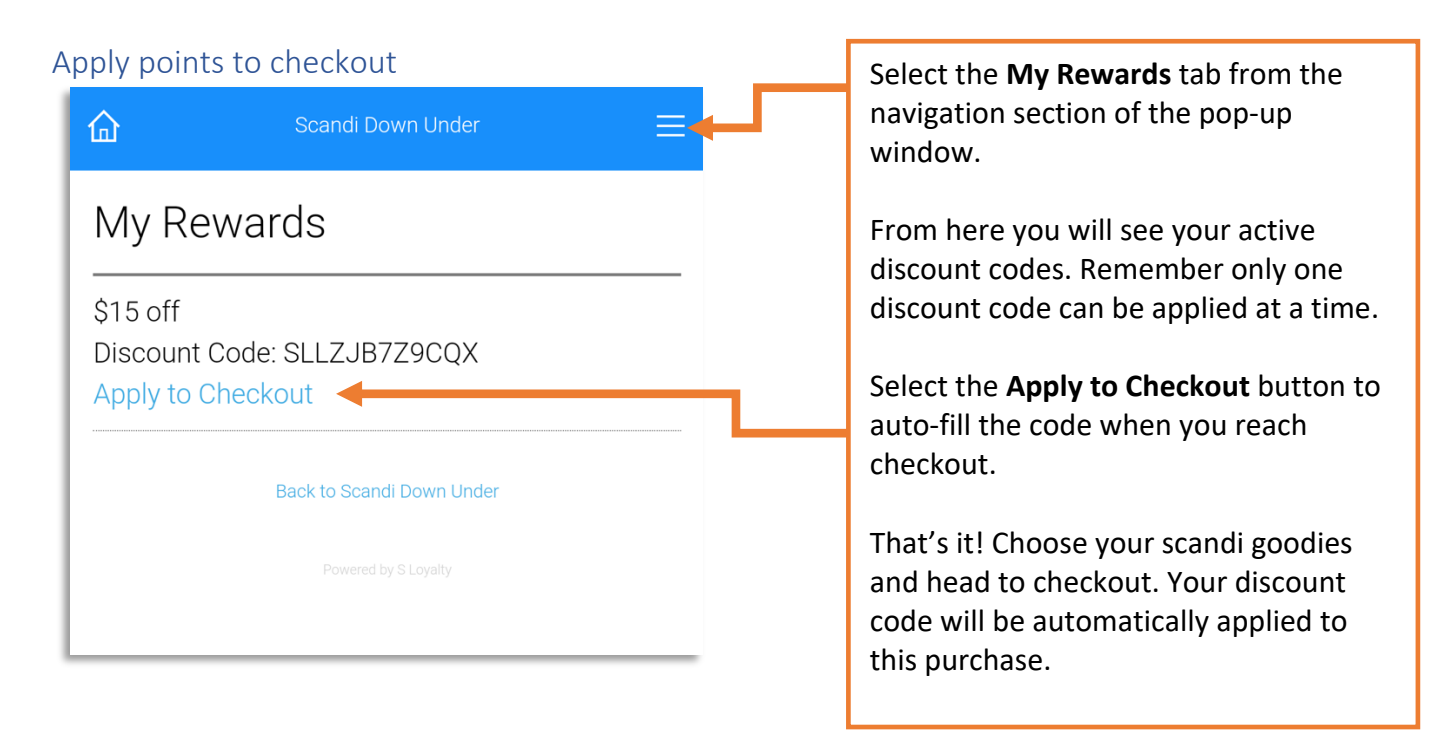

If you have any problems with your discount code, please contact us at <u>hello@scandidownunder.com.au</u>